Cambridge English Qualifications

# Examen Cambridge

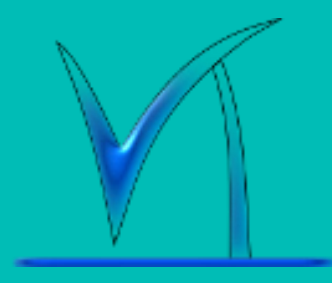

Where your world grows

Instituto de Educación Secundaria Vega del Turia

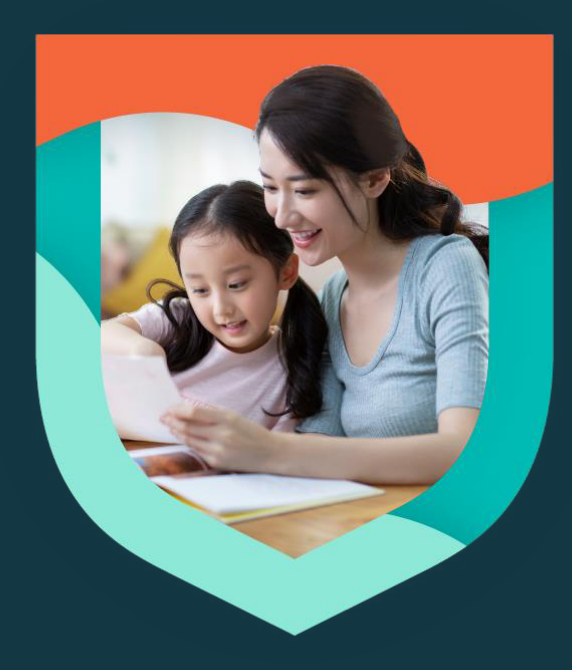

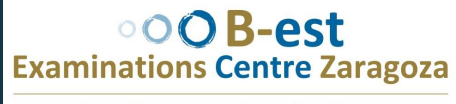

Expertise • Innovation • Excellence

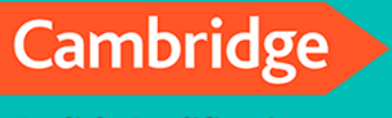

**English Qualifications** 

### **B1, B2 & C1** Exámenes Cambridge:

- Se realizarán en el instituto IES Vega del Turia
- > Niveles: B1 FS PB, B2 FS PB & C1 CB
- Las partes escritas (Reading, Listening & Writing) y la parte oral (speaking) se realizaran el mismo dia
- Fecha examen: 14/05/2025
- Una vez matriculados al examen, se les envia por email unos 8 – 10 dias antes del examen el Confirmation of entry, que contiene el horario de cada prueba y el lugar
- FECHA LIMITE MATRICULA EXAMEN CAMBRIDGE: 07/04/2025

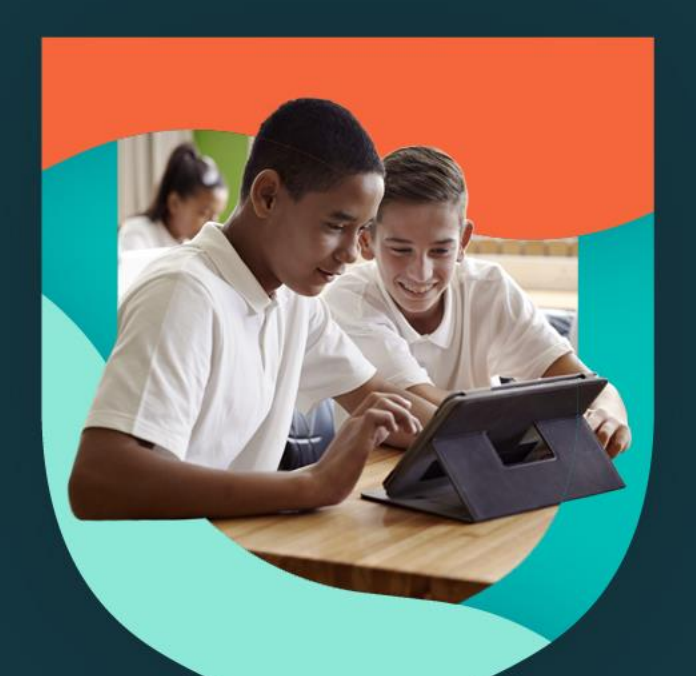

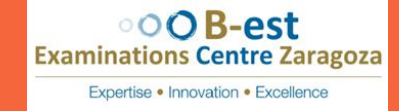

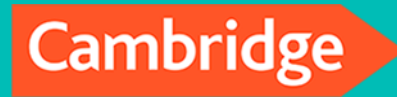

**English Qualifications** 

Pasos a seguir para hacer la matricula si no tienes cuenta/usuario en nuestra web:

#### Acceder a nuestra web:

- www.bestexamszaragoza.com
- Crear usuario, en la parte superior derecha presionando "ACCEDE"
- Presionar "CREAR NUEVA CUENTA"
- Si ya tienes una cuenta en nuestra web, no hace falta crear otra, solo tienes que iniciar session con el usuario y la contraseña

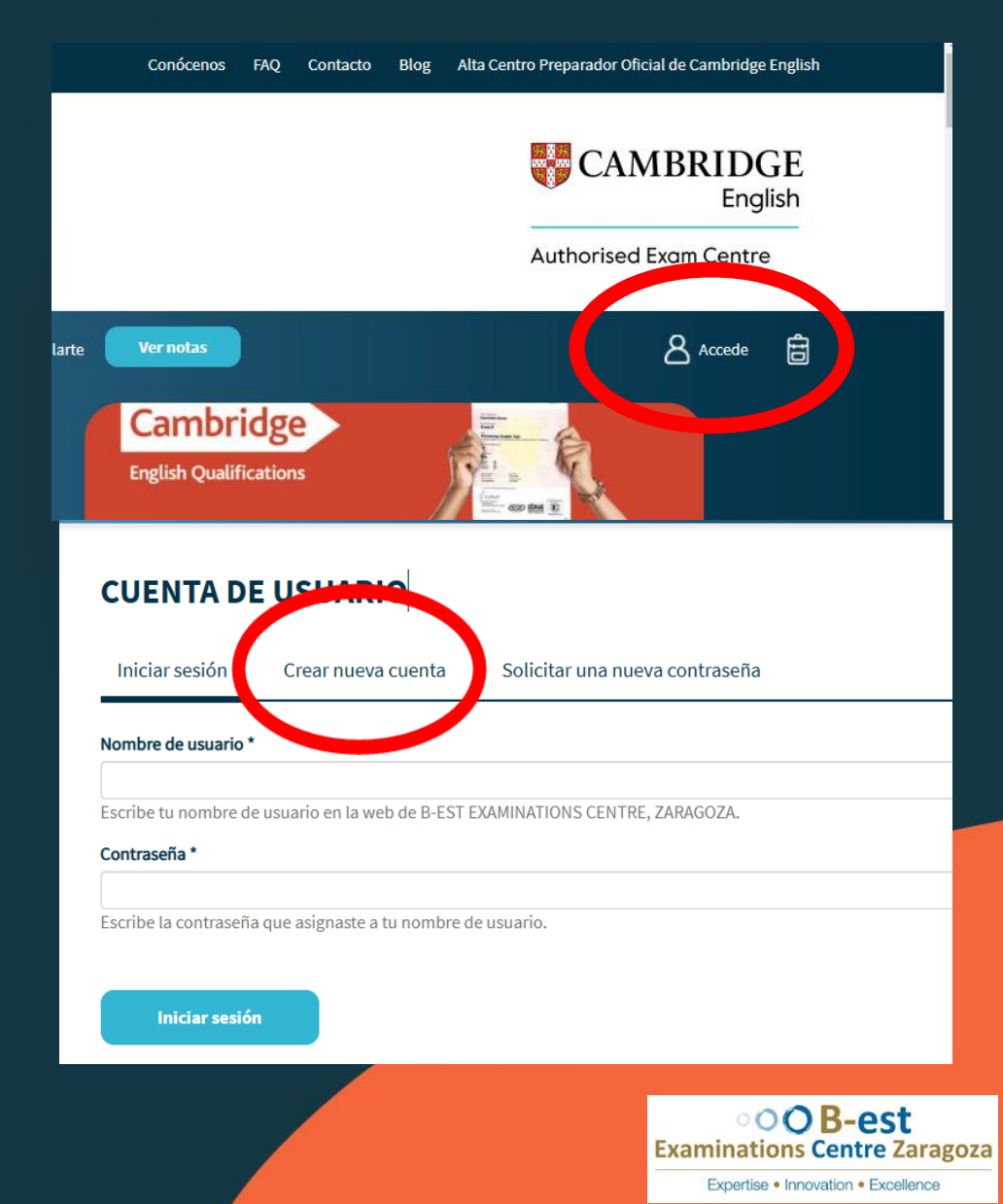

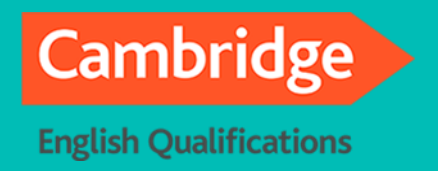

# Pasos a seguir si no tienes cuenta/usuario en nuestra web:

- "Informacion personal" tienen que ser los datos del candidato: DNI, fecha de nacimiento, nombre, apellidos
- MUY IMPORTANTE: Poner en Centro Preparador: IES VEGA DEL TURIA (Para que les salgan los examenes / estan ocultos en la pagina web)
- Confirmar la politica de privacidad y pulsar "CREAR CUENTA"
- Recibiran un enlace en el email para poder establecer la contraseña

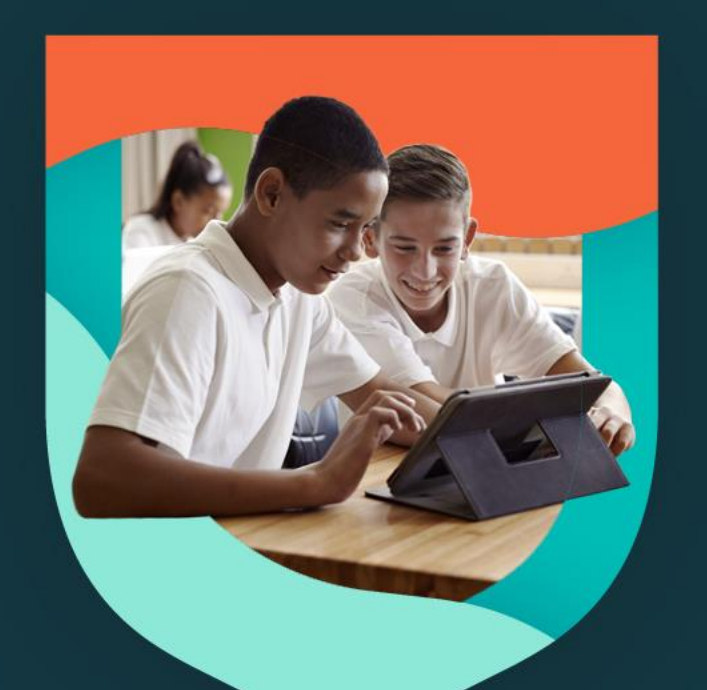

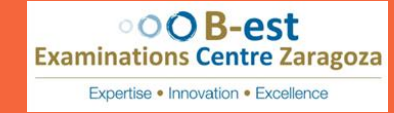

Cambridge **English Qualifications** 

- > Iniciar session en la pagina web con el usuario y la contraseña
- Utiliza el filtro que tenemos en **"PROXIMAS CONVOCATORIAS"**
- "LUGAR DE REALIZACION" IES **VEGA DEL TURIA**
- > Apareceran los examenes por niveles, elige el que te convenga
- > Pulsar : "INSCRIBIRME

Pulsar: "TRAMITAR MATRICULA"

Where your world grows

#### PR

| CONVOCATO                                                                                                    | RIAS                                                 |                                                                                                    |                                                                                                    |                                                                                                    |                                                                                                    |                                                                                                    |                                                                                                    |                                                                                                    |                                                                                                    |
|----------------------------------------------------------------------------------------------------|------------------------------------------------------|----------------------------------------------------------------------------------------------------|----------------------------------------------------------------------------------------------------|----------------------------------------------------------------------------------------------------|----------------------------------------------------------------------------------------------------|----------------------------------------------------------------------------------------------------|----------------------------------------------------------------------------------------------------|----------------------------------------------------------------------------------------------------|----------------------------------------------------------------------------------------------------|
|                                                                                                    | Lugar de realizació                                  | in:                                                                                                    | Exáme                                                                                                    | enes a partir de este mes:                                                                                                    |                                                                                                    |                                                                                                    |                                                                                                    |                                                                                                    |                                                                                                    |
| de examen 🗸 🗸                                                                                                    | Cualquier lugar                                      |                                                                                                    | ✓ Cual                                                                                                    | lquier mes                                                                                                    | ~                                                                                                    |                                                                                                    | Limpiar filtros                                                                                                    |                                                                                                    |                                                                                                    |
|                                                                                                    | Estado de matrícul                                   | la:                                                                                                    |                                                                                                    |                                                                                                    |                                                                                                    |                                                                                                    |                                                                                                    |                                                                                                    |                                                                                                    |
| ~                                                                                                    | Abierta                                              |                                                                                                    | ~                                                                                                    |                                                                                                    |                                                                                                    |                                                                                                    |                                                                                                    |                                                                                                    |                                                                                                    |
| PRÓXIM<br>Tipo de exame<br>Seleccionar el<br>Formato:<br>Cualquier forr<br>PROXIMAS (<br>Tipo de examen:<br>Seleccionar el tipo de<br>Formato:<br>Cualquier formato | AS CONV<br>n:<br>I tipo de examen<br>mato<br>CONVOCA | VOCATO<br>VOCATO<br>V<br>V<br>V<br>V<br>V<br>V<br>V<br>V<br>V<br>V<br>V<br>V<br>V                                                                                                    | RIAS<br>Lugar de rea<br>IES Vega d<br>Estado de n<br>Abierta                                                                                                    | alización:<br>el Turia - Teruel<br>natrícula:<br>Exám<br>Cu                                                                                                    | enes a partir alquier mes                                                                                                    | Exámenes a<br>Cualquier                                                                                                    | n partir de este n<br>mes                                                                                                    | nes:<br>V<br>Limpiar filtros                                                                                                    |                                                                                                    |
| B1 Preliminary fo<br>(PB) IES Vega del                                                                                                    | r Schools Fe<br>Turia                                | echa de realización:<br>14/05/2025                                                                                                    | Precio:<br><b>112,00€</b>                                                                                                    | Plazo de inscripción:<br>10/12/2024 - 07/04/202                                                                                                    | Resulta<br>5 12/06/2                                                                                                    | idos a partir de:<br>2025                                                                                                    | Certificado a par<br>01/07/2025                                                                                                    | tir de: Inscribirme                                                                                                    |                                                                                                    |
| B2 First for Schoo<br>IES Vega del Turia                                                                                                    | ls (PB) Fe                                           | echa de realización:<br>14/05/2025                                                                                                    | Precio:<br><b>197,00€</b>                                                                                                    | Plazo de inscripción:<br>18/12/2024 - 07/04/202                                                                                                    | Resulta<br>5 12/06/2                                                                                                    | idos a partir de:<br>2025                                                                                                    | Certificado a par<br>01/07/2025                                                                                                    | tir de: Inscribirme                                                                                                    |                                                                                                    |
| C1 Advanced (CB)<br>del Turia                                                                                                    | IES Vega Fe                                          | echa de realización:<br>14/05/2025                                                                                                    | Precio:<br><b>209,50€</b>                                                                                                    | Plazo de inscripción:<br>18/12/2024 - 07/04/202                                                                                                    | Resulta<br>5 22/05/2                                                                                                    | idos a partir de:<br>2025                                                                                                    | Certificado a par<br><b>05/06/2025</b>                                                                                                    | tir de: Inscribirme                                                                                                    |                                                                                                    |
| EULA<br>en<br>iminary for Schools (PB) (ES Vega del Turle - 1                                                                                                    | 4/05/2025 - IES Vega del Turia - T                   | ervel                                                                                                    |                                                                                                    | Cantidad Total                                                                                                    |                                                                                                    |                                                                                                    |                                                                                                    | ∘⊙OB-est                                                                                                    | 1                                                                                                    |
|                                                                                                    | de examen                                            | Lugar de realizació<br>de examen  Cualquier lugar Estado de matrícu Abierta  PRÓXIMAS CONV Tipo de examen: Seleccionar el tipo de examen Formato: Cualquier formato PROXIMAS CONVOCA Tipo de examen: Seleccionar el tipo de examen Formato: Cualquier formato PROXIMAS CONVOCA Tipo de examen Seleccionar el tipo de examen Cualquier formato Estado de Turia B1 Preliminary for Schools (PB) IES Vega del Turia B2 First for Schools (PB) IES Vega del Turia C1 Advanced (CB) IES Vega del Turia C1 Advanced (CB) IES Vega C1 Advanced (CB) IES Vega C1 Adva | Lugar de realización:   de examen   Cualquier lugar   Estado de matrícula:   Abierta     PRÓXIMAS CONVOCATOR   Tipo de examen:   Seleccionar el tipo de examen   Cualquier formato   Formato:   Cualquier formato   Seleccionar el tipo de examen   Estado de matrícula:   Abierta   PROXIMAS CONVOCATORIAS   Tipo de examen:   Seleccionar el tipo de examen   Estado de matrícula:   Cualquier formato   Cualquier formato   Cualquier formato   Estado de realización:   Tipo de examen:   Estado de realización:   B1 Preliminary for Schools   (PB) IES Vega del Turia   Ha/os/2025   C1 Advanced (CB) IES Vega   del Turia   Pecha de realización:   14/05/2025 | Lugar de realización: Cual   de examen Cualquier lugar   Estado de matrícula:   Abierta   PRÓXIMAS CONVOCATORIAS   Tipo de examen:   Seleccionar el tipo de examen   Cualquier formato:   Cualquier formato   Abierta   PROXIMAS CONVOCATORIAS   Tipo de examen:   Cualquier formato:   Cualquier formato   PROXIMAS CONVOCATORIAS   Tipo de examen:   Cualquier formato   Promato:   Cualquier formato   Estado de matrícula:   Abierta   Promato:   Cualquier formato   B1 Preliminary for Schools   (PB) IES Vega del Turia   14/05/2025   B2 First for Schools (PB)   IES Vega del Turia   14/05/2025   Precio:   14/05/2025   Precio: 20,500 C1 Advanced (CB) IES Vega Fecha de realización: 14/05/2025 Precio: 14/05/2025 Precio: 20,500 C1 Advanced (CB) IES Vega Fecha de realización: Precio: 20,500 C1 Advanced (CB) IES Vega Fecha de realización: 20,500 C1 Advanced (CB) IES Vega Fecha de realización: 20,500 C1 Advanced (CB) IES Vega Fecha de realización: 20,500 C1 Advanced (CB) IES Vega Fecha de realización: 20,500 C1 Advanced (CB) IES Vega Fecha de realización: 20,500 C1 Advanced (CB) IES Vega Fecha de realización: 20,500 C1 Advanced (CB) IES Vega Advanced (CB) IES Vega Advanced (CB) IES Vega Advanced (CB) IES Vega Advanced | Lugar de realización: Cualquier rugar   de camen Cualquier lugar   Estado de matrícula:   Abierta    PRÓXIMAS CONVOCATORIAS   Tipo de examen:   Lugar de realización:   Seleccionar el tipo de examen   Lugar de realización:   Cualquier formato   Formato:   Cualquier formato   Seleccionar el tipo de examen   Lugar de realización:   Cualquier formato   Abierta    PROXIMAS CONVOCATORIAS   Tipo de examen:   Cualquier formato   Bierta   Bierta   Lugar de realización:   Estado de matrícula:   Cualquier formato   Estado de matrícula:   Cualquier formato   Estado de matrícula:   Cualquier formato   Estado de matrícula:   Cualquier formato   Estado de matrícula:   Cualquier formato   Estado de matrícula:   Cualquier formato   Estado de matrícula:   Cualquier formato   Estado de matrícula:   Dietra      B1 Preliminary for Schools   Fecha de realización:   IPS vega del Turia   14/05/2025   B1 Preliminary for Schools (PB)   IES had e realización:   IPS vega del Turia   IPS vega del Turia   IPS vega del Turia   IPS vega del Turia   IPS vega del Turia   IPS vega del Turia   IPS vega del T | Existed de realización:         cualquier lugar       Cualquier mes         Existed de matrícula:         abierta       Image: Colspan="2">Cualquier mes         PRÓXIMAS CONVOCATORIAS         Fipo de examen:         Estado de matrícula:         Balencionar el tipo de examen         Estado de matrícula:         Cualquier formato         Estado de matrícula:         Cualquier formato         DEXIMAS CONVOCATORIAS         Estado de matrícula:         Cualquier formato         DEStedo de examen         Estado de matrícula:         Cualquier formato         Estado de matrícula:         Cualquier formato         Estado de matrícula:         Cualquier formato         Biseccionar el tipo de examen         Estado de matrícula:         Cualquier formato         Bisecionar el tipo de examen         Estado de matrícula:         Cualquier formato         Bise for Schools (PB)       Fecha de realización: | Ugar de realización: Cualquier mes   Estado de matrícula: Abierta     PRÓXIMAS CONVOCATORIAS     Tipo de examen: Lugar de realización:   Seleccionar el tipo de examen Estado de matrícula:   Cualquier formato: Estado de matrícula:   Cualquier formato: Idos/2025   Precio: Plazo de inscripción:   Resultados a partir de cualzotón: 12/06/2025   B2. First for Schools (PB) Fecha de realización:   Precio: Plazo de inscripción:   Ital/05/2025 137,002   Ital/05/2025 137,002   Ital/05/2025 137,002   Ital/05/2025 137,002   Ital/05/2025 13/12/2024 - 07/04/2025   Res | Lugar de realización:       Cualquier mes       Limpiar filtros         Estado de matrícula:       Aberta       Impiar filtros         PRÓXIMAS CONVOCATORIAS       Estado de matrícula:       Cualquier mes       Cualquier mes         Iseleccionar el tipo de examen:       Lugar de realización:       Estado de matrícula:       Cualquier mes         Formato:       Estado de matrícula:       Aberta       Cualquier mes         PROXIMAS CONVOCATORIAS       Estado de matrícula:       Cualquier mes         Formato:       Estado de matrícula:       Cualquier mes         Cualquier formato       Iberta       Cualquier mes         Formato:       Estado de matrícula:       Cualquier mes         Cualquier formato       Iberta       Cualquier mes       Image: Cualquier mes         Formato:       Estado de matrícula:       Cualquier mes       Image: Cualquier mes       Image: Cualquier mes         Ipo de examen       Estado de matrícula:       Image: Cualquier mes       Image: Cualquier mes       Image: Cualquier mes       Image: Cualquier mes         Ipo de examen       Estado de matrícula:       Image: Cualquier mes       Image: Cualquier mes       Image: Cualquier mes       Image: Cualquier mes         Ipo de examen       Iso de realización:       Image: Cualquier mes       Image: Cualquier mes | Uncode resultando:     uncode resultando:     Uncode resultando:     Uncode resultando: |

#### Cambridge

**English Qualifications** 

- Forma de pago: por defecto esta puesta transferencia bancaria, lo tendras que cambiar si quieres pagar con tarjeta, cambialo y sigue los pasos de pago con tarjeta
- Introduce el codigo de descuento:BEST738TURIA, sin espacios y presiona "APLICAR A TU MATRICULA" para tener el 5% de descuento
- Comentarios para la realizacion del examen: introduce el nombre de la pareja de speaking con la que te has preparado etc
- Acepta las condiciones de la matricula
- Pulsar : " Revision de la matricula"
- Pulsar: "Finalizar matricula"
   Where your world grows

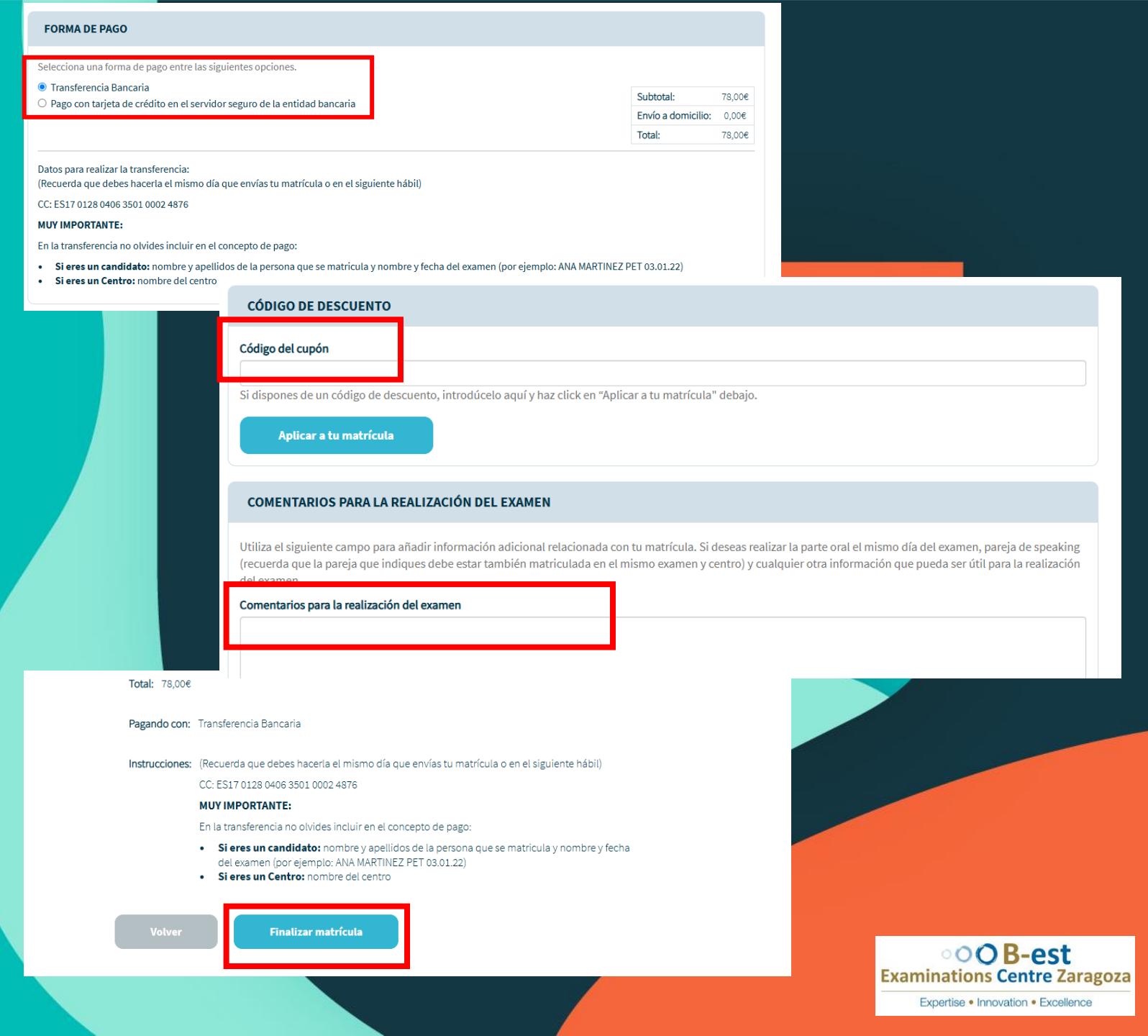

### Cambridge Pasos a seguir si tienes cuenta/usuario en nuestra web:

**English Qualifications** 

- Iniciar session en la pagina web con el usuario y la contraseña
- Utiliza el filtro que tenemos en "PROXIMAS CONVOCATORIAS"
- "LUGAR DE REALIZACION" IES VEGA DEL TURIA
- Apareceran los examenes por niveles, elige el que te convenga
- > Pulsar : " INSCRIBIRME
- > Pulsar: "TRAMITAR MATRICULA"

| Tipo de examen:                                 |                                                                                                    | Lugar de realización:                                   |                                                                                                    | Exáme                                                                                       | enes a par                                                                                                    | tir de este mes:                                                           |                                                                                                    |                                                                                                    |                                           |                                       |  |
|-------------------------------------------------|----------------------------------------------------------------------------------------------------|---------------------------------------------------------|----------------------------------------------------------------------------------------------------|---------------------------------------------------------------------------------------------|----------------------------------------------------------------------------------------------------|----------------------------------------------------------------------------|----------------------------------------------------------------------------------------------------|----------------------------------------------------------------------------------------------------|-------------------------------------------|---------------------------------------|--|
| Seleccionar el tipo de examen 🔹 Cualquier lugar |                                                                                                    |                                                         | ✓ Cual                                                                                              | lquier mes                                                                                  |                                                                                                    | ~                                                                          | Limpiar filtros                                                                                                    |                                                                                                    |                                           |                                       |  |
| Formato:                                        |                                                                                                    | Estado de i                                             | matrícula:                                                                                          |                                                                                             |                                                                                                    |                                                                            |                                                                                                    |                                                                                                    |                                           |                                       |  |
| Cualquier forma                                 | ato 🗸                                                                                                    | Abierta                                                 |                                                                                                    |                                                                                             | ~                                                                                                    |                                                                            |                                                                                                    |                                                                                                    |                                           |                                       |  |
|                                                 |                                                                                                    | PRÓ                                                     | XIMAS                                                                                               | CON                                                                                         | IVOCA                                                                                                    | FORI                                                                       | AS                                                                                                    |                                                                                                    |                                           |                                       |  |
|                                                 |                                                                                                    | Tipo de examen: Seleccionar el tipo de examen           |                                                                                                    |                                                                                             |                                                                                                    | Lugar de realización:<br>✓ IES Vega del Turia - Teruel ✓                   |                                                                                                    |                                                                                                    | Exámenes a partir de este mes:            |                                       |  |
|                                                 |                                                                                                    |                                                         |                                                                                                    |                                                                                             |                                                                                                    |                                                                            |                                                                                                    |                                                                                                    | Cualquier mes 🗸                           |                                       |  |
|                                                 |                                                                                                    | Formato                                                 |                                                                                                    |                                                                                             |                                                                                                    | Esta                                                                       | do de matrícula:                                                                                                    |                                                                                                    |                                           |                                       |  |
|                                                 |                                                                                                    | Cualqu                                                  | uier formato                                                                                        |                                                                                             | ~                                                                                                    | Al                                                                         | pierta                                                                                                    | ~                                                                                                    |                                           |                                       |  |
|                                                 |                                                                                                    |                                                         |                                                                                                    |                                                                                             |                                                                                                    |                                                                            |                                                                                                    |                                                                                                    |                                           |                                       |  |
|                                                 | PROXIMAS CON                                                                                                    | VOCAT                                                   | ORIAS                                                                                               |                                                                                             |                                                                                                    |                                                                            |                                                                                                    |                                                                                                    |                                           |                                       |  |
|                                                 | Tipo de examen:                                                                                                    |                                                         | Lugar de reali                                                                                      | ización:                                                                                    |                                                                                                    | Exámenes                                                                   | a partir de este mes:                                                                                                   |                                                                                                    | Limpiar filtros                           | • • • • • • • • • • • • • • • • • • • |  |
|                                                 |                                                                                                    | ·                                                       | Es vega der                                                                                         | turia - teruer                                                                              | •                                                                                                    | Cualquie                                                                   | i mes                                                                                                    | •                                                                                                    | Limplai nicios                            |                                       |  |
|                                                 | Formato.                                                                                                    |                                                         | Estado de ma                                                                                        | itricula:                                                                                   |                                                                                                    |                                                                            |                                                                                                    |                                                                                                    |                                           |                                       |  |
|                                                 | Cualquier formato                                                                                                    | ~                                                       | Abierta                                                                                             |                                                                                             | ~                                                                                                    |                                                                            |                                                                                                    |                                                                                                    |                                           |                                       |  |
|                                                 | Cualquier formato                                                                                                    | ~                                                       | Abierta                                                                                             |                                                                                             | ~                                                                                                    |                                                                            |                                                                                                    |                                                                                                    |                                           |                                       |  |
|                                                 | Cualquier formato B1 Preliminary for School (PB) IES Vega del Turia                                                                                                    | ls Fecha                                                | Abierta<br>de realización:<br>05/2025                                                               | Precio:<br>112,00€                                                                          | Plazo de inscripcional de inscripcional de inscripcional de inscripcional de inscripcional de la construcción de la construcción de la construc | ón:<br>04/2025                                                             | Resultados a partir de:<br>12/06/2025                                                                                   | Certificado a partir de<br>01/07/2025                                                                                     | Inscribirme                               |                                       |  |
|                                                 | B1 Preliminary for School<br>(PB) IES Vega del Turia<br>B2 First for Schools (PB)<br>IES Vega del Turia                                                                                                    | Fecha<br>Fecha<br>Fecha                                 | Abierta<br>de realización:<br>05/2025<br>de realización:<br>05/2025                                 | Precio:<br>112,00€<br>Precio:<br>197,00€                                                    | Plazo de inscripci<br>10/12/2024 - 07/0<br>Plazo de inscripci<br>18/12/2024 - 07/0                                                                                                    | ón:<br>04/2025<br>ón:<br>04/2025                                           | Resultados a partir de:<br>12/06/2025<br>Resultados a partir de:<br>12/06/2025                                          | Certificado a partir de<br>01/07/2025<br>Certificado a partir de:<br>01/07/2025                                           | Inscribirme                               |                                       |  |
|                                                 | Cualquier formato<br>B1 Preliminary for School<br>(PB) IES Vega del Turia<br>B2 First for Schools (PB)<br>IES Vega del Turia<br>C1 Advanced (CB) IES Veg<br>del Turia                                        | Fecha<br>14/0<br>Fecha<br>14/0<br>Fecha<br>14/0         | Abierta<br>de realización:<br>j5/2025<br>de realización:<br>j5/2025<br>de realización:<br>j5/2025   | Precio:<br>112,00€<br>Precio:<br>197,00€<br>Precio:<br>209,50€                              | Plazo de inscripci<br>10/12/2024 - 07/0<br>Plazo de inscripci<br>18/12/2024 - 07/0<br>Plazo de inscripci<br>18/12/2024 - 07/0                                                                                                    | ón:<br>04/2025<br>ón:<br>04/2025<br>ón:<br>04/2025                         | Resultados a partir de:<br>12/06/2025<br>Resultados a partir de:<br>12/06/2025<br>Resultados a partir de:<br>22/05/2025 | Certificado a partir de<br>01/07/2025<br>Certificado a partir de:<br>01/07/2025<br>Certificado a partir de:<br>05/06/2025 | Inscribirme<br>Inscribirme<br>Inscribirme |                                       |  |
| Paso 1 de 3                                     | Cualquier formato<br>B1 Preliminary for School<br>(PB) IES Vega del Turia<br>B2 First for Schools (PB)<br>IES Vega del Turia<br>C1 Advanced (CB) IES Veg<br>del Turia                                        | Fecha<br>14/0<br>Fecha<br>14/0<br>(a Fecha<br>14/0      | Abierta<br>de realización:<br>15/2025<br>de realización:<br>15/2025                                 | Precio:<br>112,00€<br>Precio:<br>197,00€<br>Precio:<br>209,50€                              | Plazo de inscripci<br>10/12/2024 - 07/0<br>Plazo de inscripci<br>18/12/2024 - 07/0<br>Plazo de inscripci<br>18/12/2024 - 07/0                                                                                                    | ón:<br>94/2025<br>ón:<br>94/2025<br>ón:<br>94/2025                         | Resultados a partir de:<br>12/06/2025<br>Resultados a partir de:<br>12/06/2025<br>Resultados a partir de:<br>22/05/2025 | Certificado a partir de<br>01/07/2025<br>Certificado a partir de:<br>01/07/2025<br>Certificado a partir de:<br>05/06/2025 | Inscribirme<br>Inscribirme<br>Inscribirme |                                       |  |
| Paso 1 de 3<br>TU MATRÍCI                       | Cualquier formato B1 Preliminary for School (PB) IES Vega del Turia B2 First for Schools (PB) IES Vega del Turia C1 Advanced (CB) IES Veg del Turia ULA                                                      | Fecha<br>14/0<br>Fecha<br>14/0<br>14/0                  | Abierta<br>de realización:<br>is/2025<br>de realización:<br>is/2025<br>de realización:<br>is/2025   | Precio:<br>112,00€<br>Precio:<br>197,00€<br>Precio:<br>209,50€                              | Plazo de inscripci<br>10/12/2024 - 07/C<br>Plazo de inscripci<br>18/12/2024 - 07/C<br>Plazo de inscripci<br>18/12/2024 - 07/C                                                                                                    | ón:<br>04/2025<br>ón:<br>04/2025<br>ón:<br>04/2025                         | Resultados a partir de:<br>12/06/2025<br>Resultados a partir de:<br>12/06/2025<br>Resultados a partir de:<br>22/05/2025 | Certificado a partir de<br>01/07/2025<br>Certificado a partir de:<br>01/07/2025<br>Certificado a partir de:<br>05/06/2025 | Inscribirme<br>Inscribirme<br>Inscribirme |                                       |  |
| Paso 1 de 3<br>TU MATRÍCI<br>Eliminar Exame     | Cualquier formato B1 Preliminary for School (PB) IES Vega del Turia B2 First for Schools (PB) IES Vega del Turia C1 Advanced (CB) IES Veg del Turia ULA                                                      | Fecha<br>14/0<br>;a Fecha<br>14/0                       | Abierta<br>de realización:<br>is/2025<br>de realización:<br>is/2025                                 | Precio:         112,00€           Precio:         197,00€           Precio:         209,50€ | Plazo de inscripci<br>10/12/2024 - 07/0<br>Plazo de inscripci<br>18/12/2024 - 07/0<br>Plazo de inscripci<br>18/12/2024 - 07/0<br>Can                                                                                                    | ón:<br>04/2025<br>ón:<br>04/2025<br>ón:<br>04/2025                         | Resultados a partir de:<br>12/06/2025<br>Resultados a partir de:<br>12/06/2025<br>Resultados a partir de:<br>22/05/2025 | Certificado a partir de<br>01/07/2025<br>Certificado a partir de:<br>01/07/2025<br>Certificado a partir de:<br>05/06/2025 | Inscribirme<br>Inscribirme<br>Inscribirme |                                       |  |
| Paso 1 de 3<br>TU MATRÍCI<br>Eliminar Examer    | Cualquier formato B1 Preliminary for School (PB) IES Vega del Turia B2 First for Schools (PB) IES Vega del Turia C1 Advanced (CB) IES Veg del Turia ULA mmeny for Schools (PB) #5 Vega del Turia - 14.00     | Fecha     14/0     Fecha     14/0     Socos-IES Vega de | Abierta<br>de realización:<br>js/2025<br>de realización:<br>js/2025<br>de realización:<br>js/2025   | Precio:<br>112,00€<br>Precio:<br>197,00€<br>Precio:<br>209,50€                              | Plazo de inscripci<br>10/12/2024 - 07/c<br>Plazo de inscripci<br>18/12/2024 - 07/c<br>Plazo de inscripci<br>18/12/2024 - 07/c<br>Can                                                                                                    | ón:<br>)4/2025<br>)4/2025<br>)4/2025<br>stidad Total<br>1 112.006          | Resultados a partir de:<br>12/06/2025<br>Resultados a partir de:<br>12/06/2025<br>Resultados a partir de:<br>22/05/2025 | Certificado a partir de<br>01/07/2025<br>Certificado a partir de:<br>01/07/2025<br>Certificado a partir de:<br>05/06/2025 | Inscribirme<br>Inscribirme                |                                       |  |
| Paso 1 de 3<br>TU MATRÍCI<br>Eliminar Examen    | Cualquier formato B1 Preliminary for School (PB) IES Vega del Turia B2 First for Schools (PB) IES Vega del Turia C1 Advanced (CB) IES Veg del Turia ULA m minery for Schools (PB) IES Vega del Turia - 14/62 | Fecha<br>14/0<br>Fecha<br>14/0                          | Abierta<br>de realización:<br>is/2025<br>de realización:<br>is/2025<br>tode realización:<br>is/2025 | Precio:<br>112,00€<br>Precio:<br>197,00€<br>Precio:<br>209,50€                              | Plazo de inscripci<br>10/12/2024 - 07/0<br>Plazo de inscripci<br>18/12/2024 - 07/0<br>Plazo de inscripci<br>18/12/2024 - 07/0<br>Can                                                                                                    | ón:<br>)4/2025<br>ón:<br>)4/2025<br>ón:<br>)4/2025<br>112.006<br>1 112.006 | Resultados a partir de:<br>12/06/2025<br>Resultados a partir de:<br>12/06/2025<br>Resultados a partir de:<br>22/05/2025 | Certificado a partir de<br>01/07/2025<br>Certificado a partir de:<br>01/07/2025<br>Certificado a partir de:<br>05/06/2025 | Inscribirme<br>Inscribirme<br>Inscribirme | OOB-est                               |  |

#### Cambridge

**English Qualifications** 

- Forma de pago: por defecto esta puesta transferencia bancaria, lo tendras que cambiar si quieres pagar con tarjeta, cambialo y sigue los pasos de pago con tarjeta
- Introduce el codigo de descuento:BEST738TURIA, sin espacios y presiona "APLICAR A TU MATRICULA" para tener el 5% de descuento
- Comentarios para la realizacion del examen: introduce el nombre de la pareja de speaking con la que te has preparado etc
- Acepta las condiciones de la matricula
- Pulsar : " Revision de la matricula"
- Pulsar: "Finalizar matricula"
   Where your world grows

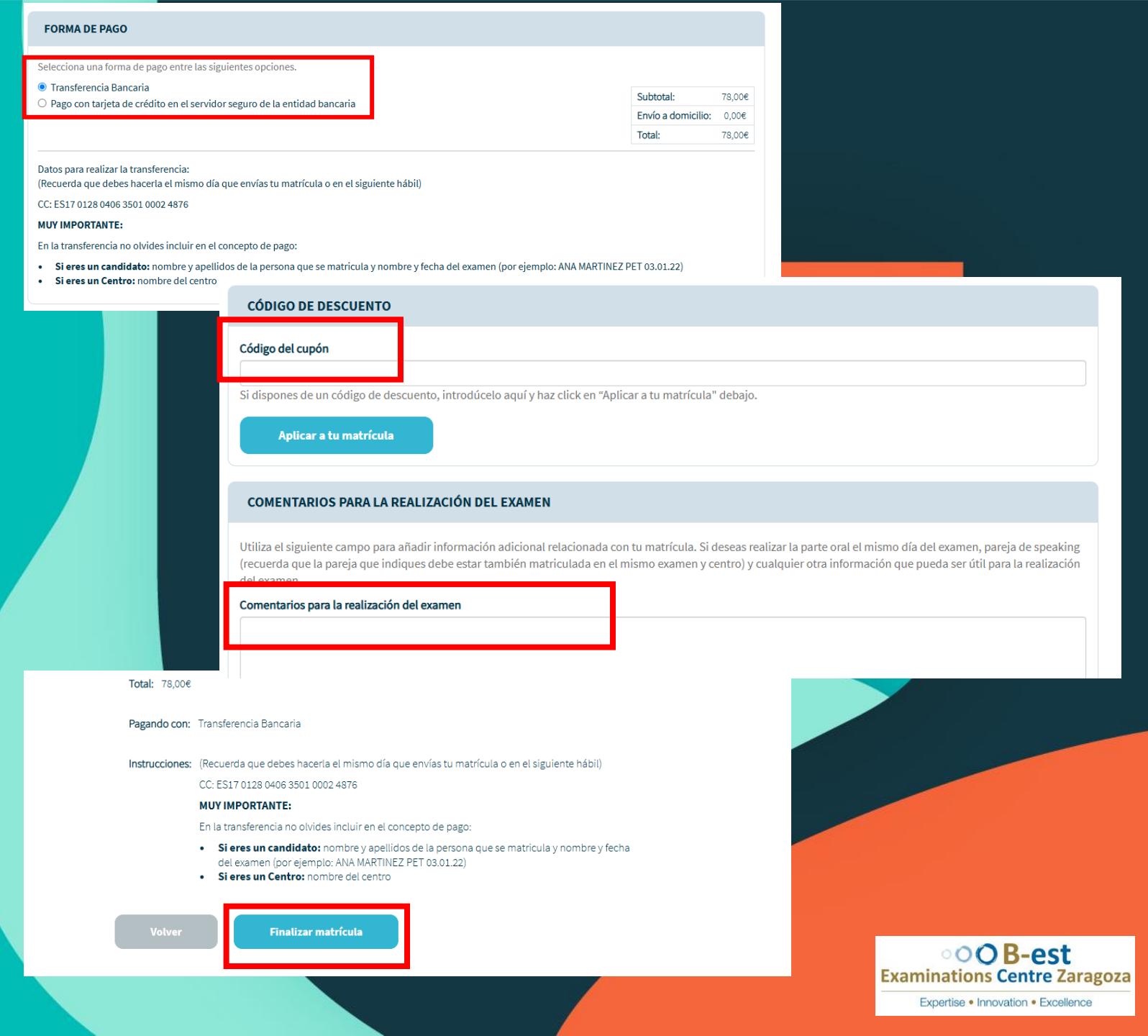

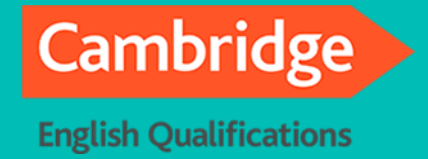

#### Pasos a seguir si tienes usuario/estas registrado en nuestra web:

Puedes matricular a mas de una persona con el mismo usuario, simplemente tienes que iniciar sesion en tu cuenta y seguir los pasos anteriores editando los datos del candidato en: "DATOS DE LA PERSONA QUE SE MATRICULA" ( a la hora de hacer la matricula salen los datos del candidato, hacer un click encima y edita poniendo los datos del otro candidato que quieres matricular)

| DATOS DE LA PERSONA          | QUE SE MATRICULA                                     |
|------------------------------|------------------------------------------------------|
| Introduce AQUÍ los datos DEI | L MATRICULADO (PERSONA QUE VA A REALIZAR EL EXAMEN). |
| * Nombre:                    | ALINA                                                |
| * Apellidos:                 | asdfsdaf                                             |
| * Género:                    | Femenino 🗸                                           |
| * DNI/NIF/CIF:               | 12345678g                                            |
| * Fecha nacimiento:          | 13/09/2023                                           |
|                              | Formato: DD/MM/YYYY                                  |

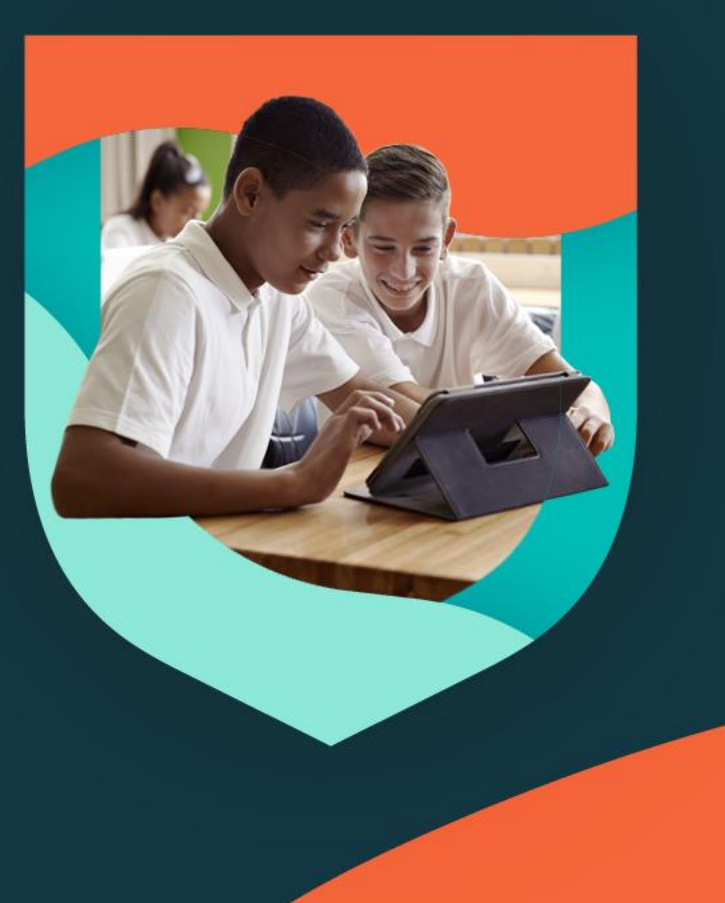

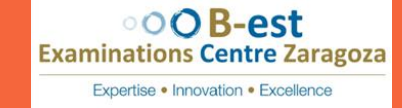

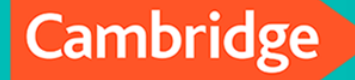

**English Qualifications** 

# **OOB-est** Examinations Centre Zaragoza

Expertise • Innovation • Excellence

Si tienes cualquier duda o consulta a la hora de hacer la matricula nos puedes enviar un correo electrónico: info@bestexamszaragoza.com

O nos puedes llamar por teléfono : 976959661

www.bestexamszaragoza.com